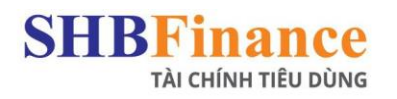

# HƯỚNG DẪN TRA CỨU THÔNG TIN HỢP ĐỒNG TRÊN WEBSITE CỦA SHBFC

Đối với khách hàng sử dụng Website của SHBFinance, có 2 cách để tra cứu hợp đồng:

## CÁCH 1: SỬ DỤNG CHỨC NĂNG ĐĂNG NHẬP

#### Bước 1: Chọn Button Đăng Nhập

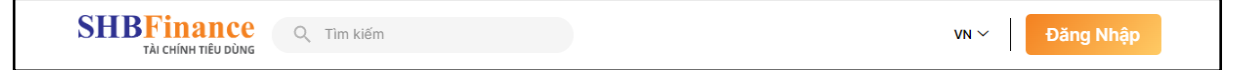

#### Bước 2:

#### > Đối với khách hàng chưa có tài khoản trên ứng dụng SHBFinance

Cần đăng ký tạo tài khoản trên mobile app SHBFinance (sử dụng CMND/CCCD và số điện thoại đăng ký vay).

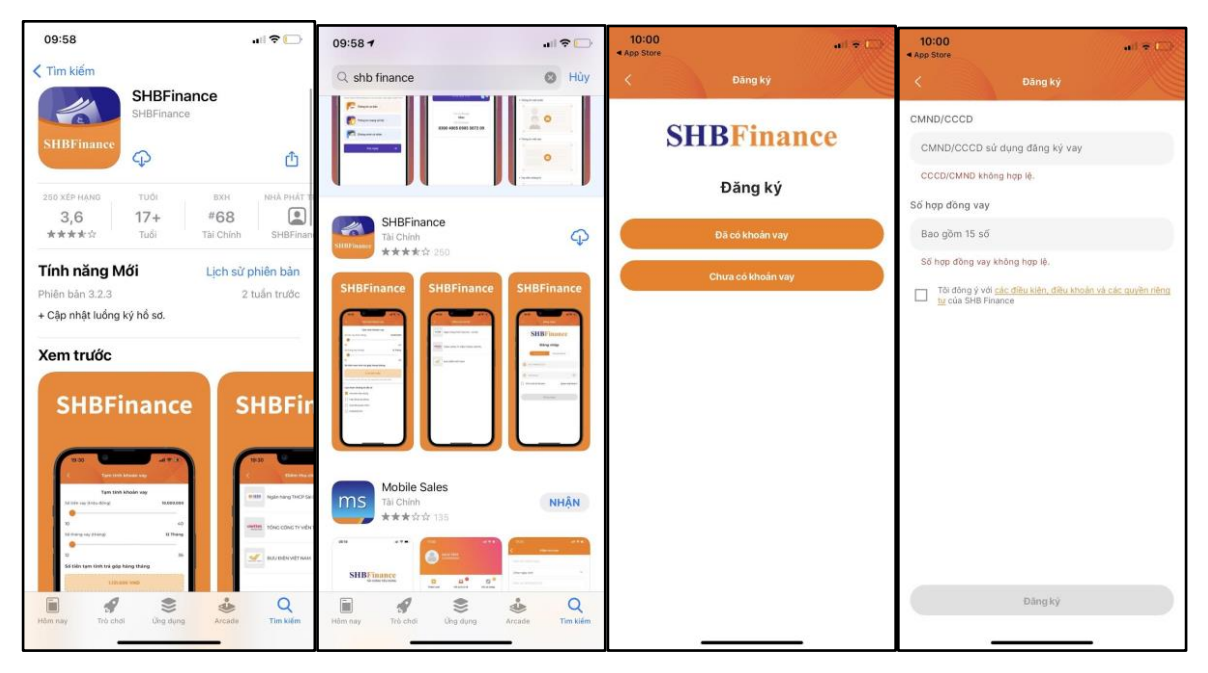

Lưu ý: Trong trường hợp khách hàng thay đổi số điện thoại, khách hàng vui lòng liên lạc với tổng đài 1900 2198 để được hỗ trợ.

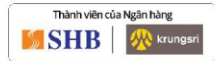

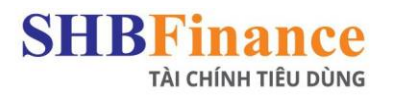

### > Đối với khách hàng đã có tài khoản trên ứng dụng SHBFinance

KH Điền thông tin số CMND/CCCD và mật khẩu để đăng nhập.

| SHBFinance<br>Its creater full obtait | Q, Tim kilém                                            | vn ∽ │ Dàng Nhập                        |                |
|---------------------------------------|---------------------------------------------------------|-----------------------------------------|----------------|
| TRANG                                 | CHỦ KHUYÊN MÃI SẮN PHẨM TIÊN GỨI ỨNG DỤNG SHBFINANCE TI | TRA CỨU THÔNG TIN                       |                |
| TIÊN TRA<br>khi ĐĂNO<br>C             | AO LIÊN TAY<br>B KÝ KHOẢN VAY                           | SHBFinance<br>The transmission<br>Proof | in<br>Received |
| _ VAY TIÈN MẶT                        | Dževela                                                 |                                         |                |
| 0                                     | Đang nhạp                                               | _                                       |                |
| °. 🔊 °                                | i Mariandora                                            | © © ©                                   |                |
| Duyệt vay đến<br>70 triệu             | Ding nhập                                               | Lãi suất<br>cạnh tranh                  |                |
| _ HÌNH THỨC VAY                       | -                                                       |                                         |                |

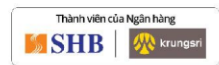

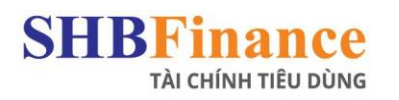

## CÁCH 2: SỬ DỤNG CHỨC NĂNG TRA CỨU TRONG TRA CỨU THÔNG TIN

- Đối với khách hàng chưa có tài khoản trên ứng dụng SHBFinance Cần đăng ký tạo tài khoản trên mobile app SHBFinance (sử dụng CMND/CCCD và số điện thoại đăng ký vay).
- Lưu ý: Trong trường hợp khách hàng thay đổi số điện thoại, khách hàng vui lòng liên lạc với tổng đài 1900 2198 để được hỗ trợ.
- Đối với khách hàng đã có tài khoản trên ứng dụng SHBFinance KH Điền thông tin số CMND/CCCD và mật khẩu để đăng nhập.

|                                                                                            | KHUYẾN MÃI SẢN PHẨM                                         | TIỀN GỬI Ứ <b>NG D</b> ỤNG SHBF | INANCE TRA CỨU THÔNG TIN        |
|--------------------------------------------------------------------------------------------|-------------------------------------------------------------|---------------------------------|---------------------------------|
| 👩 Tra cứu hợp đồng                                                                         | 📄 Thanh toán khoản vay                                      | 🛐 Tra cứu sao kê                | 🤶 Điểm thu hộ & chi hộ 🛛 🏭 Thêm |
|                                                                                            |                                                             |                                 |                                 |
| Tra cứu thể<br>Nhập thông <u>tin đăng</u>                                                  | ông tin<br>I nhập để xem hợp đồng của bạn                   |                                 |                                 |
| Tra cứu the<br>Nhập thông tin đăng Nhập CMND/CCCD*                                         | <b>Ông tin</b><br><sub>I</sub> nhập để xem hợp đồng của bạn | F                               |                                 |
| Nhập CMND/CCCD*                                                                            | Ông tin<br>nhập để xem hợp đồng của bạn                     |                                 |                                 |
| Pracứu thờ<br>Nhập thông tin đăng     Nhập CMND/CCCD*     Nhập mật khẩu*     Nhập mật khẩu | ông tin<br>nhập để xem họp đông của bạn<br>Quên mật khả     | áu l                            |                                 |

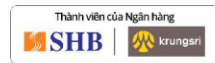